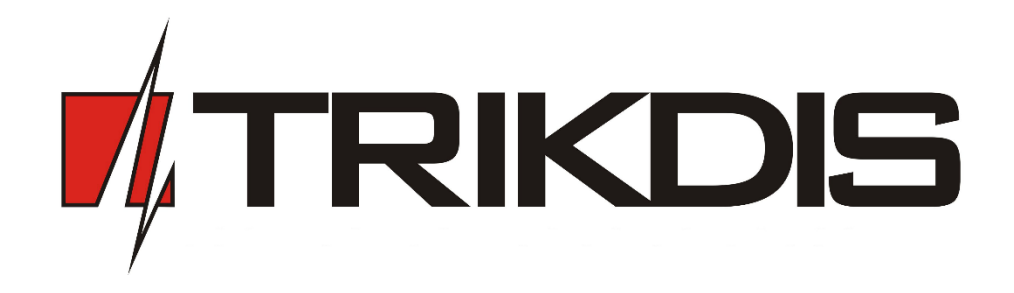

# Ethernet communicator E16T USER MANUAL

UAB "TRIKDIS" Draugystės str. 17, LT-51229 Kaunas LITHUANIA E-mail: info@trikdis.lt Webpage: <u>www.trikdis.lt</u>

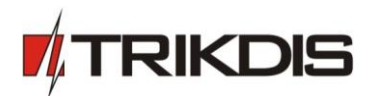

# Contents

| SA | FETY | REQUIREMENTS                                                             | 2  |
|----|------|--------------------------------------------------------------------------|----|
| 1  | D    | ESCRIPTION                                                               | 3  |
|    | 1.1  | TECHNICAL PARAMETERS                                                     | 3  |
|    | 1.2  | COMMUNICATOR STRUCTURE                                                   | 4  |
|    | 1.3  | TERMINAL BLOCK DESCRIPTION                                               | 4  |
|    | 1.4  | LIGHT INDICATION                                                         | 4  |
|    | 1.5  | Before you begin                                                         | 5  |
|    | 1.6  | System view                                                              | 5  |
| 2  | C    | ONFIGURATION OF SECURITY CONTROL PANEL                                   | 5  |
| 3  | C    | ONNECTING E16T TO TRIKDISCONFIG                                          | 6  |
|    | 3.1  | Status bar                                                               | 7  |
| 4  | SE   | ETTING OPERATION PARAMETERS                                              | 7  |
|    | 4.1  | System settings                                                          | 7  |
|    | 4.2  | Reporting $ ightarrow$ Alarm Receiving Centre (ARC) reporting            | 8  |
|    | 4.3  | Reporting $\rightarrow$ Protegus service                                 | 9  |
|    | 4.4  | Event Summary                                                            | 9  |
| 5  | PI   | HYSICAL INSTALLATION PROCESS                                             | 10 |
|    | 5.1  | CONNECT THE COMMUNICATOR TO THE CONTROL PANEL USING WIRING DIAGRAM BELOW | 10 |
|    | 5.2  | (Optional) connect sensors                                               | 10 |
|    | 5.3  | CONNECT LAN CABLE                                                        | 10 |
|    | 5.4  | TURN ON POWER SUPPLY                                                     | 10 |
| 6  | PI   | ROTEGUS WEB SERVICE                                                      | 10 |
| 7  | TF   | RIKDISCONFIG REMOTE CONTROL                                              | 11 |
| 8  | PI   | ERFORM SYSTEM TEST                                                       | 12 |
| 9  | м    | IANUAL FIRMWARE UPDATE                                                   |    |

# **Safety Requirements**

The security alarm system should be installed and maintained by qualified personnel.

Prior to installation, please read carefully this manual in order to avoid mistakes that can lead to malfunction or even damage to the equipment.

Disconnect power before making any electrical connections.

Changes, modifications or repairs not authorized by the manufacturer shall void your rights under the warranty.

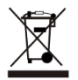

Please act according to your local rules and do not dispose of your unusable alarm system or its components with other household waste.

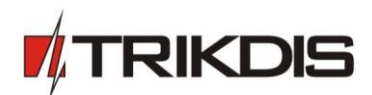

# **1** Description

Communicator E16T is intended to upgrade any intruder alarm panel with telephone line communicator (TIP RING) for event signaling via wired Internet (Ethernet).

Customers are informed about security system events in Protegus app. They can Arm/Disarm the alarm system remotely via panel's keyswitch zone.

Communicator can transmit full event information to Alarm Receiving Centre (ARC).

# Features

### Connection

- Connection to control panels via:
  - > Telephone line communicator (TIP RING)

### Communications

- Simultaneous event reporting to Protegus Mobile/Web application, allowing user to remotely control and monitor alarm system
- Communicator transfers all messages from control panel in Contact ID codes
- Messages in TCP/IP or UDP/IP protocol are sent to ARC
- In case of lost connection with the main channel, switches automatically to backup channel

### Configuration

- Quick and easy configuration
- Two access levels for setting of operating parameters

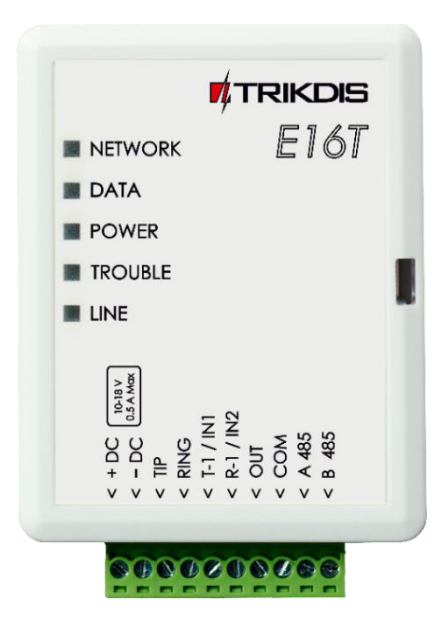

### Input and output

- 2 input, selectable type: NC, NO, EOL = 2.2 kΩ
- 1 output controlled via:
- Mobile/Web application

### **1.1 Technical Parameters**

| Parameter                         | Description                                                      |
|-----------------------------------|------------------------------------------------------------------|
| T di diffetter                    |                                                                  |
| Power supply voltage              | 10 - 15 VDC                                                      |
| Max current consumption           | 70 mA                                                            |
| Ethernet connection               | IEEE 802.3, 10 Base-T, RJ45 socket                               |
| Data pack content                 | Contact ID format codes                                          |
| RS485 bus length (for future use) | CAT5 twisted pair, up to 100m                                    |
| Memory                            | Up to 100 messages                                               |
| Input                             | 2 selectable type: NC/NO/EOL-2,2 kΩ                              |
| Operating environment             | From -10 °C to 50 °C, with relative air humidity 80% when +20 °C |
| Dimensions                        | 65 x 79 x 25 mm                                                  |

3

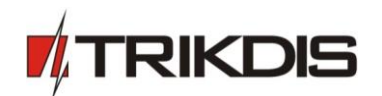

# **1.2** Communicator structure

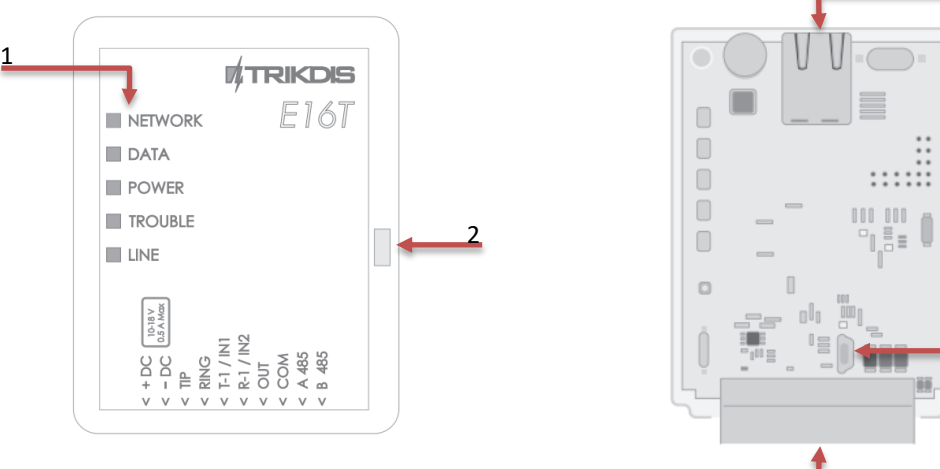

1. Light indications

1.3 Terminal block description

2. Slot to open housing

# 4 5

- 3. Ethernet connection RJ45 socket
- 4. USB Mini-B port for configuration
- 5. Terminal for external connections

| Contact  | Description                                                                          |
|----------|--------------------------------------------------------------------------------------|
|          |                                                                                      |
| +DC      | +12V power supply terminal                                                           |
| -DC      | Common ground terminal                                                               |
| TIP      | For connecting to the security control panel Tip terminal                            |
| RING     | For connecting to the security control panel Ring terminal                           |
| T-1/IN-1 | Double purpose terminal: T-1 for future use or 1 <sup>st</sup> selectable type input |
| R-1/IN-2 | Double purpose terminal: R-1 for future use or 2 <sup>nd</sup> selectable type input |
| OUT      | Open-collector controllable output                                                   |
| COM      | Common (negative)                                                                    |
| A 485    | Negative data connection to Trikdis control panel SP231                              |
| B 485    | Positive data connection to Trikdis control panel SP231                              |

# 1.4 Light indication

| LED                                                             | Operation       | Description                                                                      |
|-----------------------------------------------------------------|-----------------|----------------------------------------------------------------------------------|
| "Network" displays connection to network status                 | Green ON        | Connected to network                                                             |
| <b>"Data"</b> displays data transfer process                    | Yellow ON       | Unsent event messages are present in buffer                                      |
|                                                                 | Green flashing  | Messages are being received from the<br>control panel PSTN dialler               |
| "Power" displays power supply status and the functioning of the | Green flashing  | Power supply is on with sufficient voltage<br>and microcontroller is operational |
| microprocessor                                                  | Yellow flashing | Power supply voltage is not sufficient<br>(≤11,5 V)                              |
| <i>"Trouble"</i> displays connection to network problem         | Red ON          | Network connection problem, check cable connection                               |
|                                                                 | Red OFF         | Communicator is connected to network                                             |
| "Line" displays control panel status when event is received     | Green ON        | The security control panel has picked up a<br>handset Off-hook                   |

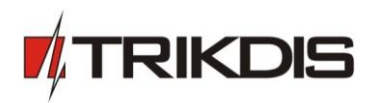

Green OFF

The security control panel has not picked up a handset On-hook

# 1.5 Before you begin

Before you begin, make sure that you have the necessary:

- 1) USB cable (Mini-B type, not included) for communicator E16T configuration.
- 2) CAT-5 Ethernet cable (maximum 100m, not included).
- 3) Flat-head screwdriver.
- 4) At least 4 wires cable for connecting communicator to control panel.
- 5) particular security control panel's installation manual.

Order them separately from your local distributor

# 1.6 System view

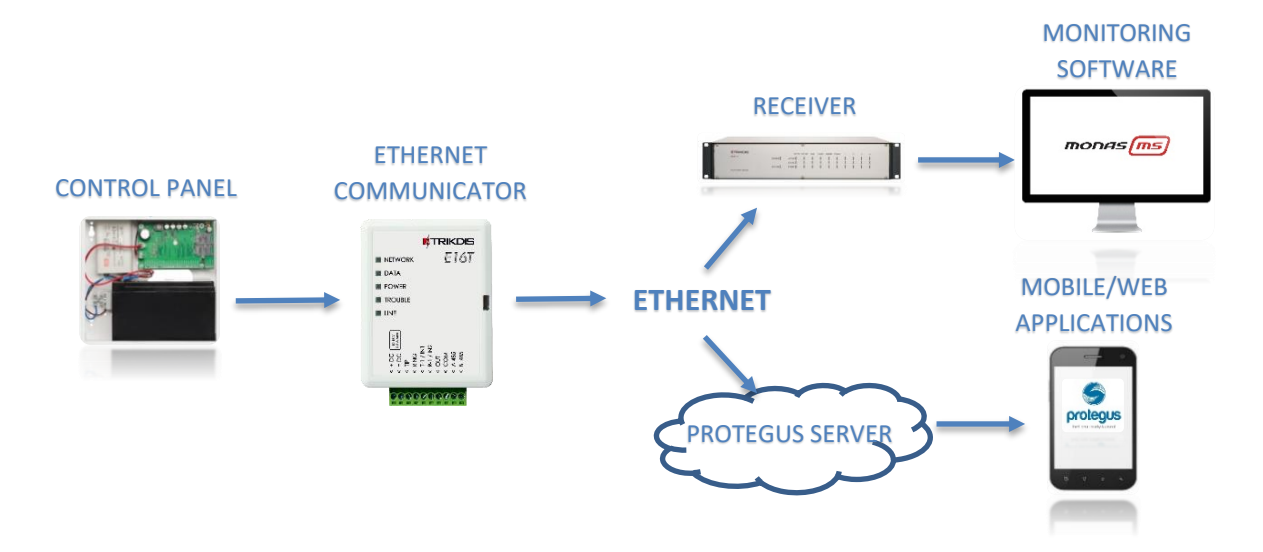

# 2 Configuration of security control panel

Follow the programming manual of particular security control panel and set up its telephone communicator:

- 1) Enable the PSTN dialer of the panel.
- 2) Select dialing mode DTMF.
- 3) Select Contact ID communication format.
- 4) If communicator is connected to a real telephone landline, enter a telephone number **1234** for dialing, (If it is not connected to landline, any number not shorter than 2-digits, can be used).
- 5) Enter a 4-digit Account number in the panel.

### 2.1 Attention: Program Honeywell Vista panel landline dialler

### **Communications Setup**

Using keypad go to the following sections, and program them as indicated:

- \*41 Enter receivers Phone Number
- \*43 Enter Account Number
- \*47 Select Tone dialling 1 and enter desired number of dial attempts
- \*48 Contact ID. Use the default, Contact ID 4 by setting \*48 to 77
- \*49 Split/Dual report. \*49, should be set to 5
- \*50 Burglar Dialler Delay (optional). The default is [2,0] which causes a 30 second delay until an alarm event is sent out. If you want the event to be sent out with no delay then set this to [0,0].

### Exit Programming

©1997-2017 Trikdis

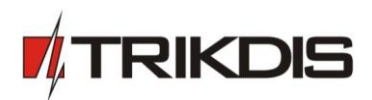

Once all the sections are programmed, leave installers mode by entering \*99 on the keypad.

# **3** Connecting E16T to TrikdisConfig

Communicator can be configured using **TrikdisConfig** software via **USB cable** or **remotely**. The software is available on <u>www.trikdis.com</u> and operates in MS Windows OS.

**IMPORTANT**: To use **remote configuration** function, first te communicator has to be configured via USB cable and Protegus service must be enabled.

### 1.1 Download and install TrikdisConfig.

1.2 Connect the communicator to the computer using USB cable or remotely.

**Using USB cable:** run the configuration software **TrikdisConfig**. The software will automatically recognise the connected device and will open a window for communicator configuration:

- a) Insert screwdriver to the slot (red arrow). (it is unnecessary to put in screwdriver's head to the bottom of the casing).
- b) Hold the bottom part of the casing with one hand and gently push screwdriver to the left side.
- c) Plug in USB cable. Run the configuration software **TrikdisConfig**. The software will **automatically** recognise connected communicator and will open a window for communicator configuration;

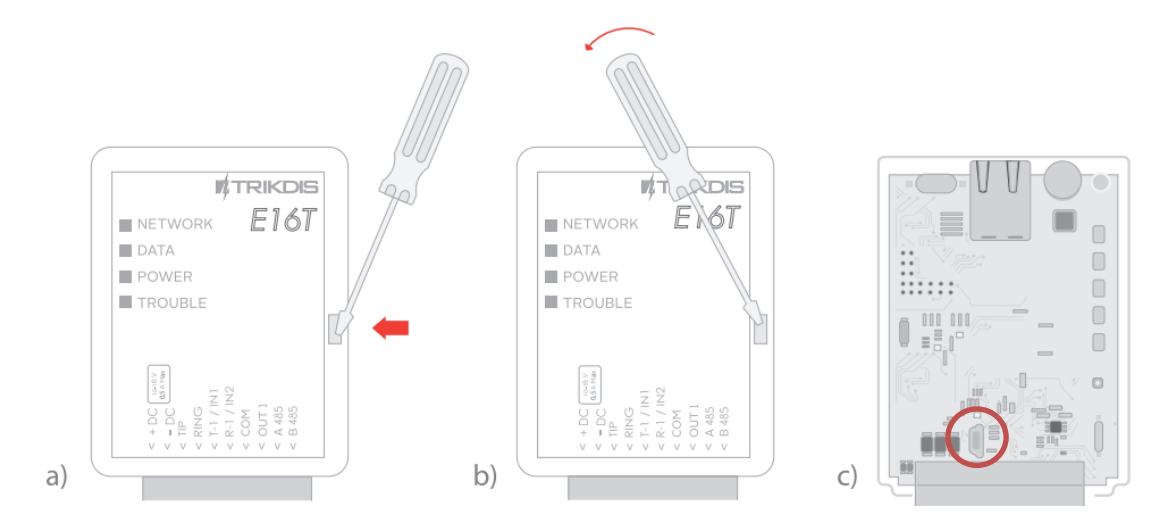

**Remotely:** run the configuration software **TrikdisConfig.** In section **Remote access**, field **Unique ID** enter MAC address of communicator (MAC address is provided on the product package). (Optional) in the field **System Name** enter the desired name for the module. Press **Configure**.

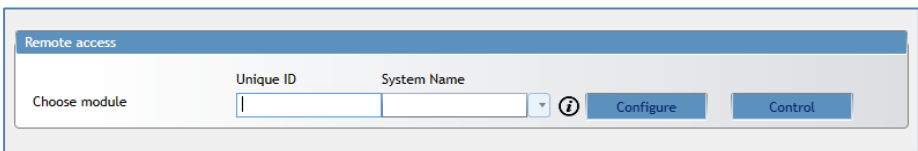

1.3 Click **Read [F4]** to read the communicators parameters and enter the Administrator or Installer code in the pop-up window. In order for the program to remember the code, check the box next to **Remember password**.

**Note:** if administrator code is set as default (123456), it is not required to enter it and the request window will not appear.

1.4 To open a configuration file, click **Open [F8]**.

**Note:** When new firmware is released, TrikdisConfig will ask if firmware can be updated, click yes, and new window will open.

- In order to save the previously entered data, check Preserve settings box.
- Press Update [F12] and new firmware will be written to the communicator.

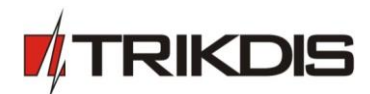

### 3.1 Status bar

Once the communicator parameters are read, the status bar will display information about the device.

| Unique ID:<br>001EC093EF70 | DNS 1<br>DNS 2 Status bar<br>Pulse Time 10 s                                 |  |  |  |  |  |  |  |
|----------------------------|------------------------------------------------------------------------------|--|--|--|--|--|--|--|
| Status: done Device:       | E10 SN:0000-1 BL: E10_boot_1v1 FW:E10_161216145201 HW: State: HID Admin role |  |  |  |  |  |  |  |
| Status bar                 |                                                                              |  |  |  |  |  |  |  |
| Name                       | Description                                                                  |  |  |  |  |  |  |  |
| Unique ID                  | MAC number of the device                                                     |  |  |  |  |  |  |  |
| Status                     | Action status                                                                |  |  |  |  |  |  |  |
| Device                     | Device type                                                                  |  |  |  |  |  |  |  |
| SN                         | Serial number                                                                |  |  |  |  |  |  |  |
| BL                         | Bootloader version                                                           |  |  |  |  |  |  |  |
| FW                         | Firmware version                                                             |  |  |  |  |  |  |  |
| HW                         | Hardware version                                                             |  |  |  |  |  |  |  |
| State                      | Connection status                                                            |  |  |  |  |  |  |  |
| Admin                      | Access level (shows up after access code is confirmed)                       |  |  |  |  |  |  |  |

# 4 Setting operation parameters

### 4.1 System settings

| System settings<br>Reporting<br>Event Summary<br>Firmware | General<br>Account number<br>Use security panel account ID<br>Test period | Access<br>Administrator code<br>Installer code<br>Allow installer to chang | e e         |  |  |  |
|-----------------------------------------------------------|---------------------------------------------------------------------------|----------------------------------------------------------------------------|-------------|--|--|--|
|                                                           | Ethernet settings                                                         | <br>Account number<br>Reporting<br>Ethernet settings<br>Event Summary      | 2<br>2<br>2 |  |  |  |
| Remember password  Default settings Restore Unique ID:    | Use DHCP                                                                  | Output<br>OUT type<br>Inverted<br>OUT mode<br>Pulse Time                   | Disabled    |  |  |  |

### Settings $\rightarrow$ General:

- Write an Account number (four symbols hexadecimal number).
- Mark **Use security panel account ID** checkbox if messages from the security control panel must contain its identification number.
- **Test period**: set how often periodic test messages should be sent.

### Settings $\rightarrow$ Ethernet settings

- Internal MAC is unique for each Ethernet communicator, and it is not changeable.
- When **Use DHCP** checkbox is marked, communicator will automatically register to the network.
  - If automatic registration is unsuccessful, enter **Internal IP address**, subnet **Mask** and **Gateway** address manually. E16T supports DNS service.

### Settings $\rightarrow$ Access

- Administrator code allows full access to the configuration.
- Installer code allows limited access to the configuration, as set by administrator. Administrator can allow installer to change:
  - Account number;

©1997-2017 Trikdis

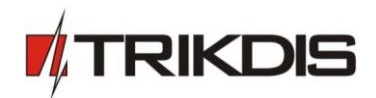

- Reporting;
- Ethernet settings;
- Event summary.

### Settings → Output

- Choose output operation type from list **OUT type.**
- Mark **Inverted** checkbox if output function should be inverted.
- OUT mode:
  - Pulse: a status will be kept for a time period as indicated in Pulse Time (period in seconds) field.
  - **Level:** a status will change and remain the same until the next command.

# 4.2 Reporting → Alarm Receiving Centre (ARC) reporting

| System settings                                        | ARC Reporting PROTEC                                                                        | GUS service |                                                                            |                                                         |
|--------------------------------------------------------|---------------------------------------------------------------------------------------------|-------------|----------------------------------------------------------------------------|---------------------------------------------------------|
| Reporting                                              | Primary                                                                                     |             | Settings                                                                   |                                                         |
| Firmware                                               | Enable<br>Remote Host<br>Remote Port<br>TCP or UDP<br>PING Time<br>Encryption key           |             | TCP protocol<br>MCI slave address<br>SIA IP settings<br>Encription enabled | SIA DC09_2012  TRK03 MCI SIA DC09_2012                  |
| Remember password  Default settings Restore Unique ID: | Backup<br>Enable<br>Remote Host<br>Remote Port<br>TCP or UDP<br>PING Time<br>Encryption key |             | Encription key<br>Account prefix<br>Reciever number<br>Use time stamp      | I Hex<br>I Hex<br>I I I I I I I I I I I I I I I I I I I |

### Reporting $\rightarrow$ Primary and backup

- To have connection with Primary and Backup channels mark checkboxes Enable.
- Fill in fields for Remote Host, Remote Port.
- Choose reporting protocol **TCP** or **UDP**.
- Enable PING Time and set time between signals in seconds (required for communication monitoring).
- Enter Encryption key (six-symbol hexadecimal number).

### Reporting $\rightarrow$ Settings

- Choose TCP protocol (an encryption protocol for messages to be sent to the monitoring station).
  - Choose TRK03 when Trikdis IPcom receiver is used or communicator will be connected to Trikdis control panel SP231.
  - Choose MCI if event messages will be sent to the repeater.
  - When event messages are sent to SIA IP receiver, select SIA\_DC09\_2012 and set SIA IP settings.
- MCI slave address address assigned by control panel to connected communicator (not changeable).

### Reporting $\rightarrow$ SIA IP settings

- Mark checkbox Enable encryption to enable message encryption.
- Enter Encryption key (up to 32 symbols).
- Account prefix enter receiver number.
- **Receiver number** enter line number.
- Use time stamp mark checkbox if time stamp is required.

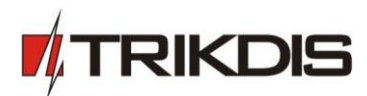

# 4.3 Reporting $\rightarrow$ Protegus service

Protegus service allows end - users to remotely monitor and control status of their alarm system with the communicator and Protegus apps.

For more information about PROTEGUS service visit <u>http://www.protegus.eu/</u>.

• Enable cloud service at **Reporting** → **PROTEGUS service** tab.

| System settings | ARC Reporting PROTEGUS service |
|-----------------|--------------------------------|
| Reporting       |                                |
| Event Summary   | PROTEGOS Service               |
| Firmware        | Enable connection              |
|                 | Service code                   |
|                 |                                |

 Enter Service code (default code – 123456), for more safety change it to <u>6-symbol authentication code</u>. This code is used, when adding new system to the application and controlling remotely via TrikdisConfig software (for more details refer to <u>5. TrikdisConfig remote control</u>).

# 4.4 Event Summary

| System settings            | Inputs description                 |           |          |            |      |           |        |         |
|----------------------------|------------------------------------|-----------|----------|------------|------|-----------|--------|---------|
| Reporting<br>Event Summary |                                    | Partition |          | 0          |      |           | Enable |         |
| Firmware                   | Con                                | itact ID  | Zone No. |            | Туре |           | Alarm  | Restore |
|                            | IN 1                               |           |          |            | NO   | -         | ~      | ~       |
|                            | IN 2                               |           | 1        |            | NO   | -         | ~      | ~       |
|                            | incental elements description      | E/R       | c        | Contact ID |      | Partition | Ze     | one     |
|                            | Transmission of the message failed | Restore   | -        |            |      |           |        |         |
|                            | Periodic test report               | Restore   | -        |            |      |           |        |         |
|                            | System reset                       | Restore   | -        |            |      |           |        |         |
|                            | Low Battery                        | Restore   | *        |            |      |           |        |         |
| Remember password          |                                    |           |          |            |      |           |        |         |

### Event summary → Input description

- Describe input by filling in fields (these will be sent if Alarm/Restore occurs):
  - Partition;
  - **Contact ID** can be customized or left default value;
  - $\circ$  ~ **Zone No** describe which zone will be controlled with IN 1, IN 2.
- Select **Type** of input (NO, NC, EOL).
- Enable: report when event occurs (Alarm); report when input line will restore (Restore).

### Event summary → Internal events description

- To describe internal events select event type (Event or Restore), enter **Partitions** and **Zone** numbers.
- **Contact ID** code can be customized.
- 4.5 After all parameters are set, click Write [F5], to write parameters from TrikdisConfig program to communicator.
- 4.6 To create a configuration file which contains new parameters, click Save [F9].

### 4.7 Disconnect device:

- Click **Disconnect** to disconnect from access level (installer or admin) while communicator is connected via USB cable to a computer (role indication will be gone from status bar).
- If a configuration is done via USB cable, unplug the USB cable; click **Disconnect** to go back to the main window.

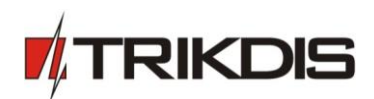

# 5 Physical installation process

# 5.1 Connect the communicator to the control panel using wiring diagram below

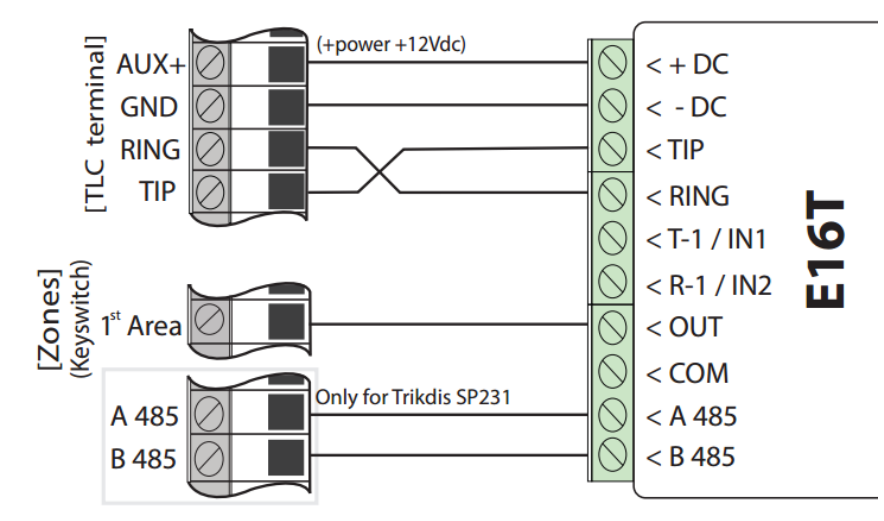

# 5.2 (Optional) connect sensors

The communicator contains two selectable type input terminals (IN1, IN2) for connection of sensors, they can be NC, NO or EOL.

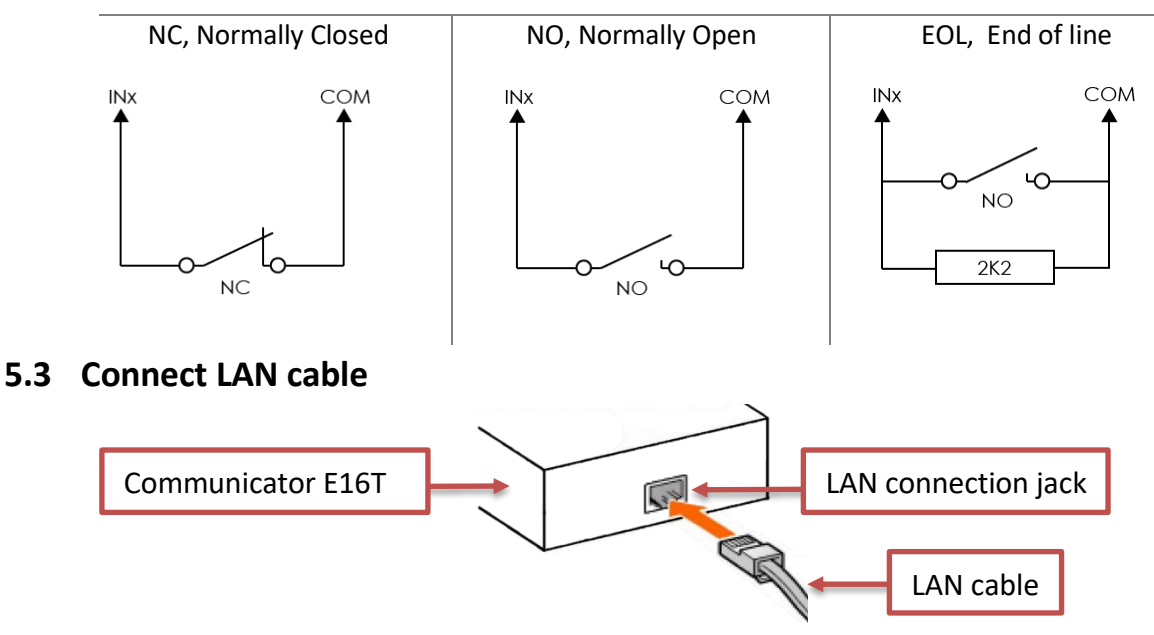

# 5.4 Turn on power supply

# 6 Protegus WEB service

To receive notifications to Protegus applications, register your communicator to Protegus web service:

- 1) Log in or sign in to <u>https://www.protegus.eu/login</u>.
- 2) Add the system to the Protegus: press **"Select system"**; next **"Add new system +"**, and enter the required data as shown below.

| Add new system | 8                                                                                          |
|----------------|--------------------------------------------------------------------------------------------|
| Unique ID      | Enter Unique ID (it can be<br>found: on packing box;<br>back of communicator`s<br>housing; |

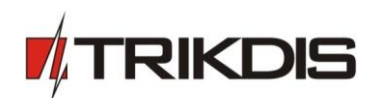

3) (Optional) If you will use remote arm/disarm feature, in Protegus main window, choose **Settings** from side bar and again **Settings**. In new **Settings** window tick the checkbox: **Arm/Disarm with PGM** 

| Co<br>Areas                |          |                 |          |                                                                                                  |          |      |
|----------------------------|----------|-----------------|----------|--------------------------------------------------------------------------------------------------|----------|------|
| ද <b>ි</b> ිදි<br>Settings | Edi      | t system        | Type     | Outputs                                                                                          | Sensors  |      |
| Events                     |          | System informat | ion      | '                                                                                                | °        |      |
| J.<br>Sensors              | \$       | Settings        |          |                                                                                                  | >        |      |
| 0utputs                    | <u>D</u> | Syste           | Settings |                                                                                                  |          | Save |
|                            |          | Tran            |          | Time zone GMT 0 Arm/Disarm with PGM 1 Use Application passwo ARM/DISARM Pulse interval 3 seconds | Carage * |      |

**IMPORTANT!** In Protegus app one PGM output can be assigned to control one Area (1 PGM - 1 Area; 2 PGM - 2 Areas) regardless of how many areas are controlled by same keyswitch zone in panel.

Set which Area will be controlled by Protegus in system **Settings.** There select the checkbox **Arm/Disarm with PGM**, and the number of Area, which you want to control.

In Protegus Areas window, you will see all areas available in the system, with controllable areas highlighted.

**IMPORTANT!** To use keyswitch control feature with the **Honeywell/Ademco Vista 48** security system, right Pulse period time must be set:

- If Pulse period is set less than 2 seconds system will operate in Normal Arm mode.
- If Pulse period will be set more than 2 seconds system will operate in Stay Arm mode.

Not all Vista control panels will have this functionally. For detailed information about this functionality, please refer to Honeywell Vista panel installation manual.

# 7 TrikdisConfig Remote control

Communicator E16T can be controlled remotely using TrikdisConfig software. To do so, follow steps below:

- 1) Open TrikdisConfig.
- 2) At the field **Remote access**, in the field **Unique ID** enter the MAC address. MAC address is provided on the product package.
- 3) (Optional) In the field **System Name** enter the desired name to the module.
- 4) Press Control button.

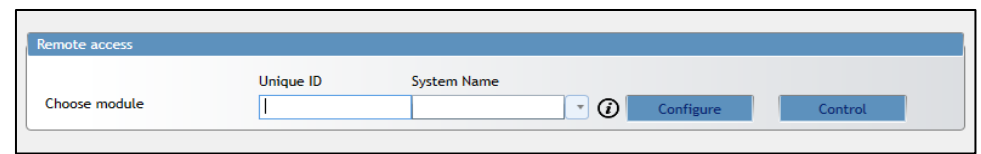

5) Enter **Self-service code**: it is the same code as Protegus service code (see  $3.3 \text{ Reporting} \rightarrow \text{Protegus service}$ ).

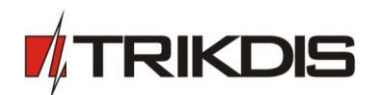

6) In new window, **Zones tab**, zones can be controlled. Also, (in all tabs) refresh time can be selected.

| Account ID: E10C |     |                |        |               |        |                                         |         |  |
|------------------|-----|----------------|--------|---------------|--------|-----------------------------------------|---------|--|
| GSM level:       |     |                |        | Refresh every | 30 🗘   | seconds                                 | Refresh |  |
| Status: Online   |     |                |        |               |        |                                         |         |  |
|                  | Zon | es PGM outputs |        |               |        |                                         |         |  |
|                  |     |                |        |               |        |                                         |         |  |
|                  |     | 1              |        |               |        | l i i i i i i i i i i i i i i i i i i i |         |  |
|                  | ID  | Name           | Status | Bypass        |        |                                         |         |  |
|                  | 1   | Zone 1         | Ready  |               | Bypass |                                         |         |  |
|                  | 2   | Zone 2         | Ready  |               | Bypass |                                         |         |  |
|                  | 3   | Zone 3         | Ready  |               | Bypass |                                         |         |  |
|                  | 4   | Zone 4         | Ready  |               | Bypass |                                         |         |  |

# 8 Perform system test

After configuration and installation is complete, perform a system test.

- 1) Activate an event in the control panel, and make sure that the event arrives to the alarm receiving centre or is received by the Protegus mobile application.
- 2) To test communicator input, activate it and make sure that the correct messages arrives to recipients (app users).
- 3) To test the communicator output, please activate it remotely and make sure that the correct messages arrives to recipients, and output activates as it should.

### 9 Manual firmware update

The communicator firmware can be changed manually.

When writing firmware manually, it can be changed to a newer or older version. To update:

- 1) Run TrikdisConfig.
- 2) Connect the communicator via USB cable to the computer or connect to the communicator remotely.
  - If newer firmware version exists, the software will offer to download the newer firmware version file.

**Note**: If there is an installed antivirus software on your computer, it might block automatic firmware update option. In this case, you must reconfigure your antivirus software.

- 3) Select the menu branch Firmware.
- 4) Press **Open firmware** and select the required firmware file.
  - If you do not have the file, the newest firmware file can be downloaded <u>by registered user</u> from <u>www.trikdis.com</u>, under the download section of the E16T communicator.
- 5) To save communicators parameters, which were set earlier, check box **Preserve settings**.
- 6) Press Update [F12].
- 7) Wait for the prompt about the completed update to appear.
- 8) Click **OK** in the prompted window.